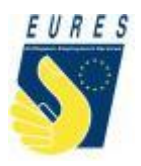

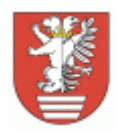

UNIA EUROPEJSKA EUROPEJSKI FUNDUSZ SPOŁECZNY

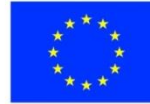

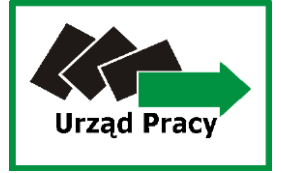

#### POWIATOWY URZĄD PRACY W BIŁGORAJU

### Przewodnik – rejestracja wniosku o wydanie zezwolenia na pracę sezonową przez portal praca.gov.pl

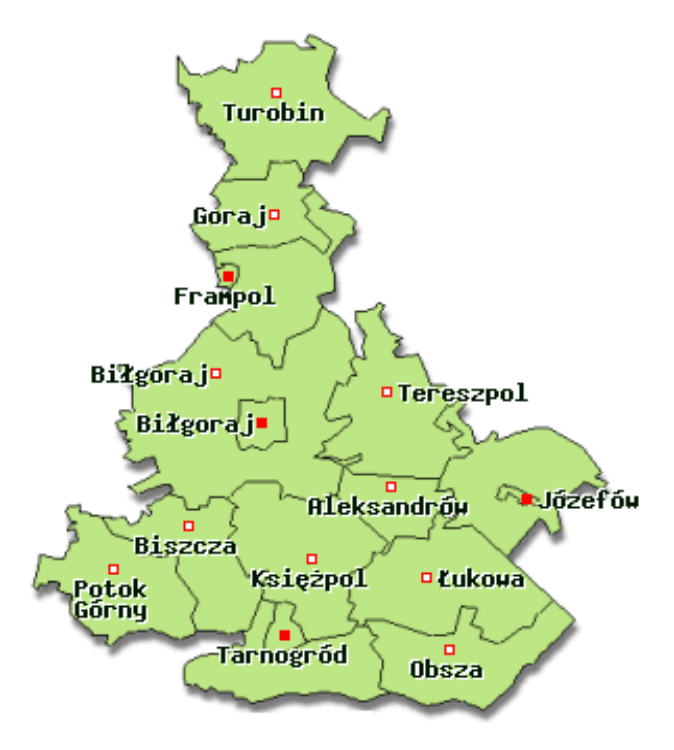

Biłgoraj, 18.10.2019 r.

- **<u>1.</u>** Wpisz w przeglądarce internetowej adres <u>praca.gov.pl</u>
- **<u>2.</u>** *Kliknij w ikonę Zatrudnianie cudzoziemców*

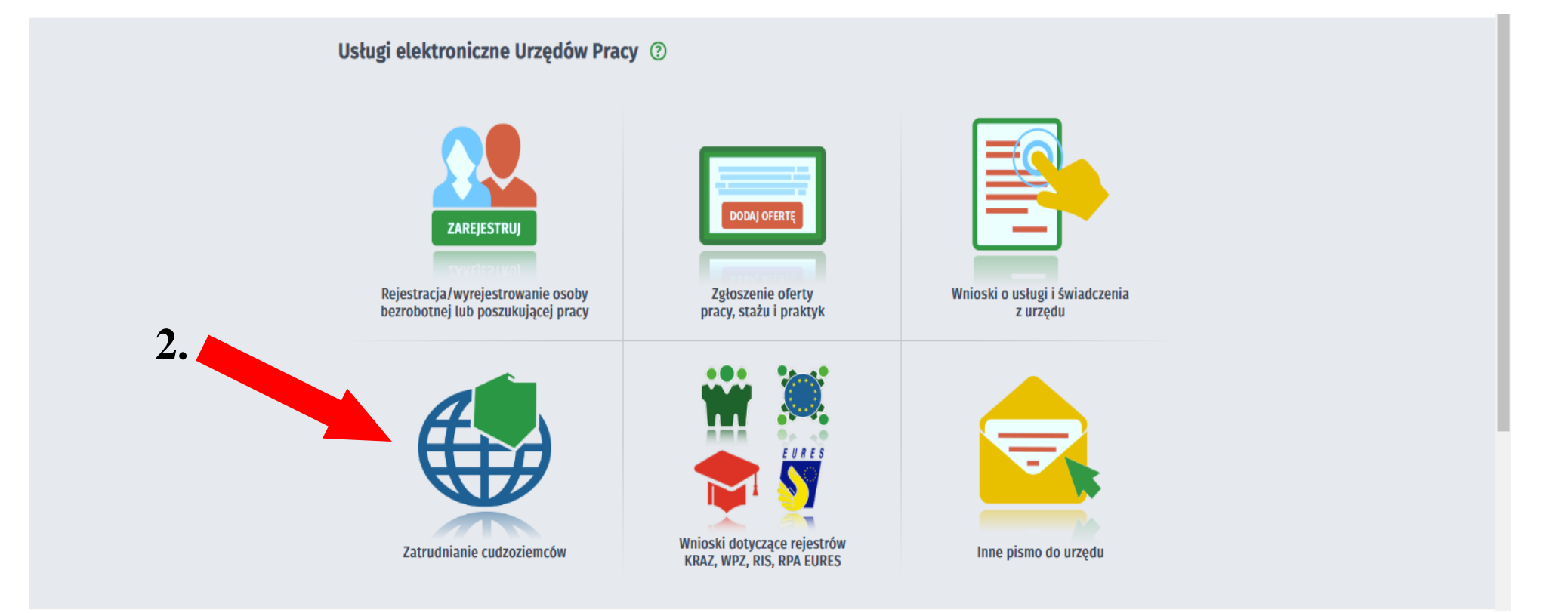

**<u>3.</u>** Następnie wybierz zakładkę Zezwolenie na pracę sezonową cudzoziemca

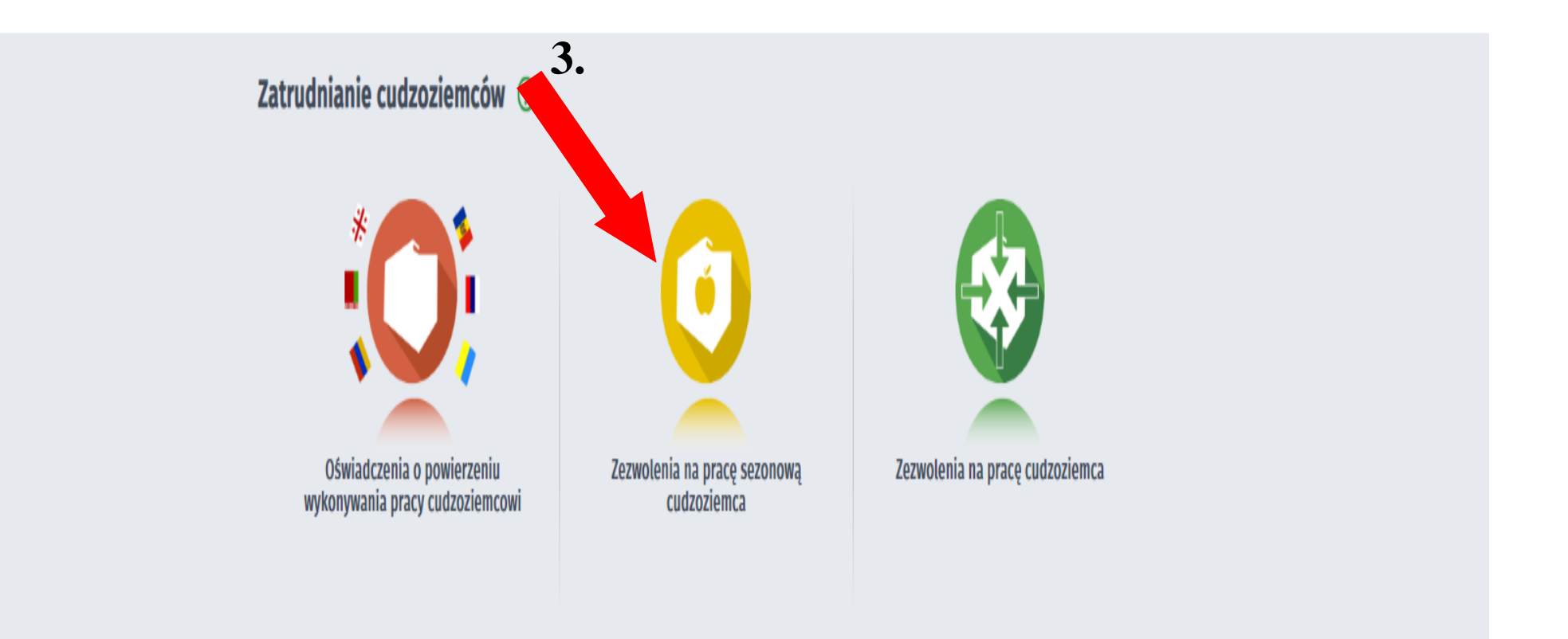

<u>4.</u> W zależności od rodzaju pobytu cudzoziemca na terytorium Rzeczypospolitej Polskiej lub wnioskowania o dokonanie wpisu wniosku do ewidencji wniosków w sprawie pracy sezonowej wybierz jedną z poniższych zakładek (w omawianym przypadku Wniosek o wydanie zezwolenia na pracę sezonową)

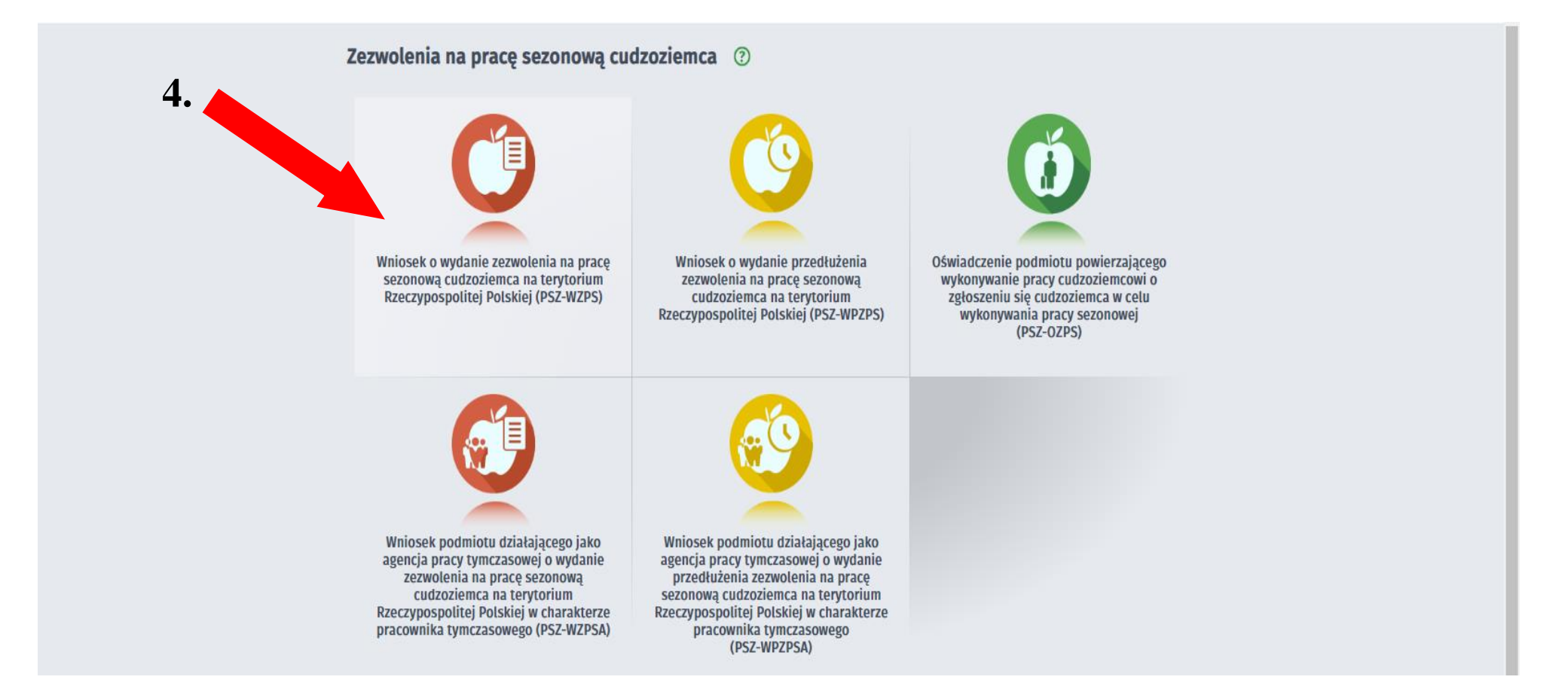

5. Kolejnym krokiem jest wybór ikony związanej z rejestracją nowego wniosku tj. Wysyłanie wniosku inicjującego nową sprawę lub wysyłane wniosku jako kontynuacja istniejącej sprawy (w omawianym przypadku Wysłanie wniosku inicjującego nową sprawę)

### 6. Następnie kliknij Dalej

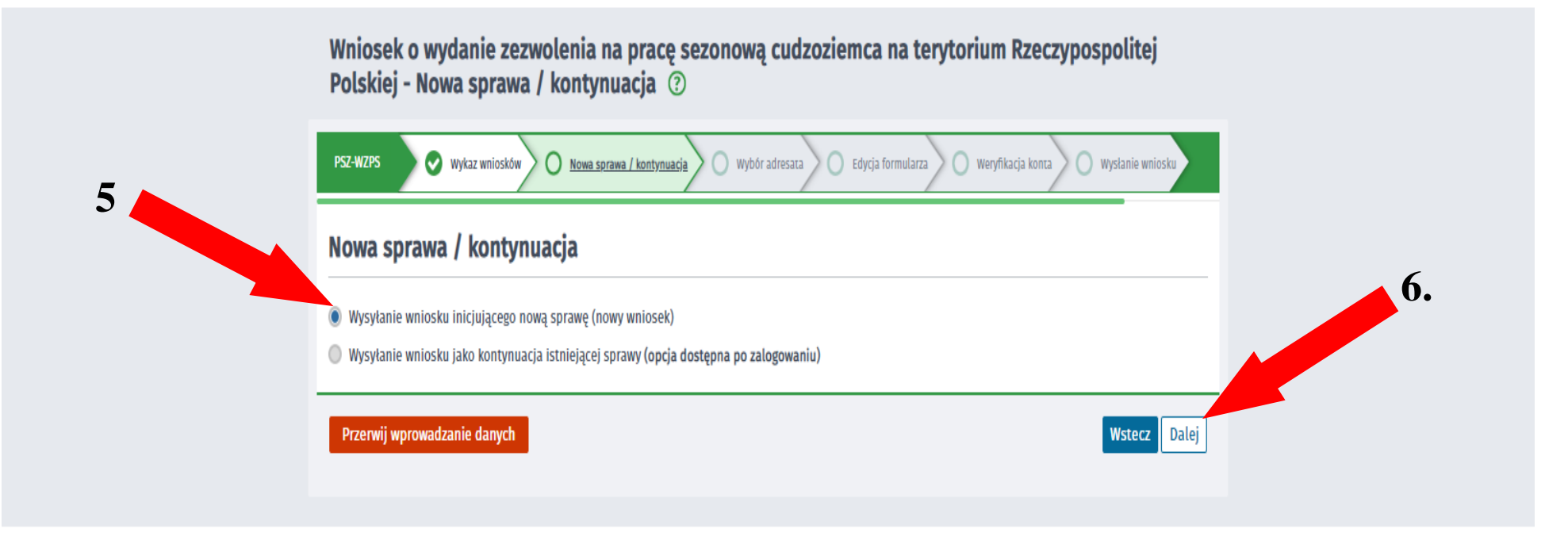

# 7. Dokonaj wyboru adresata wniosku – wybierz z listy Powiatowy Urząd Pracy w Biłgoraju (dla ułatwienia możesz wpisać w okienku początek nazwy miasta)

| PSZ-V    | 7705 🤍 Wykaz wniosków 🖉 Nowa sprawa / kontynuacja 🖉 <u>Wybór adresata</u> Edycja formularza 🖉 Weryfikacja konta 🖉 Wysłanie wniosku                           |
|----------|----------------------------------------------------------------------------------------------------|
| ф и      | l przypadku składania wniosku opatrzonego kwalifikowanym podpisem elektronicznym weryfikowanym przy pomocy ważnego kwalifikowanego certyfikatu w             |
| И        | ersji przeglądarki Google Chrome i Opera wymagana jest instalacja dedykowanego rozszerzenia <b>Podpis elektroniczny Szafir SDK</b> oraz dodatkowej aplikacji |
| S        | zafir Host udostępniającej funkcje podpisu elektronicznego.                                                                                                  |
| h        | istalacja rozszerzenia Szafir SDK z Web Store                                                                                                    |
| P        | obierz instalator Szafir Host dla <u>systemu Windows w wersji 64 bitowej</u>                                                                                 |
| <u> </u> | obierz instalator Szafir Host dla systemu Windows w wersji 32 bitowej                                                                                        |
| P        | o zainstalowaniu rozszerzenia <b>Szafir SDK</b> oraz aplikacii <b>Szafir Host</b> należy przeładować bieżaca strone.                                         |
| J        | zeli rozszerzenie oraz aplikacja zostały prawidłowo zainstalowane i mimo to nadal pojawia się niniejszy komunikat, należy sprawdzić czy w przeglądarce       |
| И        | łączone jest rozszerzenie Szafir SDK oraz czy na komputerze zainstalowane jest środowisko uruchomieniowe Java JRE.                                           |
| Ś        | rodowisko Java JRE można pobrač i zainstalować z lokalizacji <u>Java JRE.</u>                                                                                |
| V        | lięcej informacji na temat podpisu elektronicznego znajdziesz tutaj                                                                                          |
| leg      | ulamin                                                                                                    |
| rzed     | rozpoczęciem składania wniosku należy zapoznać się z regulaminem korzystania z www.praca.gov.pl .                                                            |
| rzejś    | cie do kolejnego kroku oznacza akceptację regulaminu.                                                                                                    |
| Vyl      | oór placówki PUP                                                                                                    |
|          |                                                                                                    |
| ο Λ      | ależy wybrać urząd pracy, do którego zostanie złożony wniosek. Brak urzędu pracy może być spowodowany tym, że wniosek nie jest obsługiwany                   |

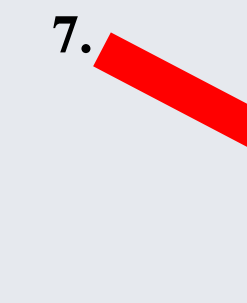

#### Powiatowy Urząd Pracy w Biłgoraju Przerwij wprowadzanie danych

Wczytaj dane

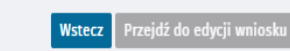

### 8. Po dokonaniu wyboru właściwego urzędu kliknij Przejdź do edycji wniosku

|                                                                                         | b Store                                                                                  |                                                                                                    |                         |    |
|-----------------------------------------------------------------------------------------|------------------------------------------------------------------------------------------|----------------------------------------------------------------------------------------------------|-------------------------|----|
| Pobierz instalator Szafir Host dla system                                               | nu Windows w wersji 64 bitowej                                                           |                                                                                                    |                         |    |
| Pobierz instalator Szafir Host dla system                                               | <u>mu Windows w wersji 32 bitowej</u>                                                    |                                                                                                    |                         |    |
| Po zainstalowaniu rozszerzenia <b>Szafir S</b>                                          | DK oraz aplikacji Szafir Host należy przeładować bieżą                                   | ącą stronę.                                                                                                    |                         |    |
| Jeżeli rozszerzenie oraz aplikacja zosta                                                | ly prawidłowo zainstalowane i mimo to nadal pojawia                                      | się niniejszy komunikat, należy sprawd                                                                                                    | zić czy w przeglądarce  |    |
| Włączone jest rozszerzenie Szafir SDK o<br>Środowisko Jawa IDE można pobrać i za        | raz czy na komputerze zainstalowane jest środowisko<br>instalować z lokalizacii Java IDE | o uruchomieniowe Java JRE.                                                                                                    |                         |    |
|                                                                                         | nstatować z tokalizacji <u>java jkc.</u>                                                 |                                                                                                    |                         |    |
| <u>Więcej informacji na temat podpisu ele</u>                                           | <u>ktronicznego znajdziesz tutaj</u>                                                     |                                                                                                    |                         |    |
| Regulamin                                                                               |                                                                                          |                                                                                                    |                         |    |
| Przed rozpoczęciem składania wniosku nale<br>Przejście do kolejnego kroku oznacza akcep | zy zapoznać się z regulaminem korzystania z www.pra<br>tację regulaminu.                 | aca.gov.pl .                                                                                                    |                         |    |
| Wybór placówki PUP                                                                      |                                                                                          |                                                                                                    |                         | 8. |
| Należy wybrać urząd pracy, do którego<br>elektronicznie w danym urzędzie.               | zostanie złożony wniosek. Brak urzędu pracy może by                                      | rć spowodowany tym, że wniosek nie jes                                                                                                    | t obsługiwany           |    |
| Adresat wniosku                                                                         |                                                                                          |                                                                                                    |                         |    |
| Powiatowy Urząd Pracy w Biłgoraju                                                       |                                                                                          | ~                                                                                                    | Wybierz z listy         |    |
|                                                                                         |                                                                                          | and a second second s | profilem zaufanum eDUAD |    |
| Złożenie wniosku do wybranego urzędu wyn                                                | naga podpisania go kwalifikowanym podpisem elektro                                       | onicznym tub podpisem potwierdzonym                                                                                                    | promein zauranym ePOAP. |    |

- Wypełnianie wniosku rozpocznij od wpisania miejscowości
- <u>9.</u> <u>10.</u> Następnie wybierz rodzaj podmiotu powierzającego pracę (w tym przypadku – osoba fizyczna)

|                                                                                                    | 9.                                                                                                    |
|----------------------------------------------------------------------------------------------------|----------------------------------------------------------------------------------------------------|
| PSZ-WZPS 🔍 Wykaz wniosków 🖉 Nowa sprawa / kontynuacja 🔍 Wybór adresata 🛛 Edycja formularza                                                                                                    | Załączniki Weryfikacja konta Wysłanie wniosku Podsumowanie                                                                                                    |
| Data sporządzenia: 🛅 17.10.2019                                                                                                    | Miejscowość: Biłgoraj *                                                                                                    |
|                                                                                                    | Powiatowy Urząd Pracy w Biłgoraju                                                                                                    |
|                                                                                                    |                                                                                                    |
|                                                                                                    | WNIOSEK                                                                                                    |
| O WYDANIE ZEZWOLENIA NA PRACĘ SE                                                                                                    | ZONOWĄ CUDZOZIEMCA NA TERYTORIUM RZECZYPOSPOLITEJ POLSKIEJ                                                                                                    |
| <b>Typ zezwolenia: S</b> – dotyczy cudzoziemca, który wykonuje pracę na terytorium Rzeczypospolitej Polskiej w.<br>rynku pracy (Dz. U. z 2019 r. poz. 1482 z późn. zm.), zwanej dalej "ustawą", na podstawie umowy z podmiote<br>Polskiej. (Nie dotyczy cudzoziemca, który przebywa na terytorium Rzeczypospolitej Polskiej na podstawie v<br>podstawie zezwolenia na pobyt czasowy ze względu na pracę sezonową – w takim przypadku należy złożyć | rakresie działalności określonych w przepisach wydanych na podstawie art. 90 ust. 9 ustawy z dnia 20 kwietnia 2004 r. o promocji zatrudnienia i instytucjach<br>m, którego siedziba lub miejsce zamieszkania albo oddział, zakład lub inna forma zorganizowanej działalności znajduje się na terytorium Rzeczypospolitej<br>wizy wydanej w celu pracy sezonowej, w ramach ruchu bezwizowego w związku z wnioskiem wpisanym do ewidencji wniosków w sprawie pracy sezonowej lub na<br>wniosek o wydanie przedłużenia zezwolenia na pracę sezonową.) |
|                                                                                                    | <ul> <li>WNIOSEK</li> <li>KOREKTA WNIOSKU</li> </ul>                                                                                                    |
| 1. INFORMACJE DOTYCZĄCE PODMIOTU POWIERZAJĄCEGO WYKONYWANIE PRACY CUDZO                                                                                                    | ZIEMCOWI                                                                                                    |
| O podmiot gospodarczy                                                                                                    | osoba fizyczna                                                                                                    |
| 1.1. NAZWA / IMIĘ LUB IMIONA I NAZWISKO                                                                                                    |                                                                                                    |
| Wstecz                                                                                                    | Zapisz dane 🔺 Wydruk Dalej                                                                                                    |

### **<u>11.</u>** Wprowadź swoje dane osobowe (pola oznaczone czerwonymi gwiazdkami \* są obowiązkowe)

| O podmiot gospodarczy                                       |                                                               |            | osoba fizyczna                           |                          |                 |                   |             |     |
|-------------------------------------------------------------|---------------------------------------------------------------|------------|------------------------------------------|--------------------------|-----------------|-------------------|-------------|-----|
| 1.1. NAZWA / IMIĘ LUB IMIONA I NAZWISKO                     | )                                                             |            |                                          |                          |                 |                   |             |     |
| Nazwa:                                                      |                                                               |            |                                          |                          |                 |                   |             |     |
| Imię:                                                       | Jan                                                           | *          | Drugie imię:                             |                          |                 |                   |             |     |
| Nazwisko:                                                   | Kowalski                                                      |            |                                          |                          |                 |                   | *           |     |
|                                                             |                                                               |            |                                          |                          |                 |                   |             | . 1 |
| I.Z AUKES SIEUZIBT / MIEJSCA ZAMIESZNA                      | NIA NA TERTTORIUM RZECZTPOSPOLITEJ POLSKIEJ                   |            |                                          |                          |                 |                   |             |     |
| Kod pocztowy:                                               | 23-400 *                                                      |            | Poczta:                                  | Biłgoraj                 |                 |                   | *           | £   |
| Województwo:                                                | lubelskie                                                     | <b>~ *</b> | Powiat:                                  | biłgorajski              |                 |                   | <b>~</b> *  |     |
| Gmina:                                                      | Biłgoraj (gmina miejska)                                      | <b>*</b> * | Miejscowość:                             | Biłgoraj                 |                 |                   | <b>~</b> *  | •   |
| Ulica:                                                      | Kościuszki                                                    |            | Nr domu:                                 | 222                      | *               | Nr lokalu:        |             |     |
| 1.2.1. ADRES DO KORESPONDENCJI NA TER                       | YTORIUM RZECZYPOSPOLITEJ POLSKIEJ:                            |            |                                          |                          |                 |                   |             |     |
| 💱 Wypełnić, ješli jest inny niż adres siedziby / miej       | isca zamieszkania.                                            |            |                                          |                          |                 |                   |             |     |
| Kod pocztowy:                                               |                                                               |            | Poczta:                                  |                          |                 |                   |             |     |
| Województwo:                                                | Wybierz jedną z wartości                                      | ~          | Powiat:                                  | Wybierz jedną z wartości |                 |                   | ~           |     |
| Gmina:                                                      | Wybierz jedną z wartości                                      | ~          | Miejscowość:                             | Wybierz jedną z wartości |                 |                   | ~           |     |
| Ulica:                                                      |                                                               |            | Nr domu:                                 |                          | ]               | Nr lokalu:        |             |     |
| 1.3. NAZWA REJESTRU I NUMER, POD KTÓR<br>WYDAŁ TEN DOKUMENT | YM JEST ZAREJESTROWANY PODMIOT POWIERZAJĄCY WYKONYWANIE PRACY | CUDZ       | OZIEMCOWI / NAZWA, SERIA I NUMER, DATA V | VYDANIA I WAŻNOŚCI DOKUM | IENTU TOŻSAMOŚC | ci oraz nazwa org | GANU, KTÓRY |     |
| Wstecz                                                      |                                                               |            |                                          |                          |                 | Zapisz dane 🔺 🛛 V | Nydruk Dale | j   |

# 12. W punkcie 1.4 wybierz z listy symbol PKD oraz opis podklasy działalności związanej wykonywanie pracy sezonowej przez cudzoziemca (w celu ułatwienia wyszukiwania wystarczy wpisać fragment nazwy prowadzone działalności)

| 1.3. NAZWA REJESTRU I NUMER, POD KTÓR<br>WYDAŁ TEN DOKUMENT                          | YM JEST ZAREJESTROWANY PODMIOT POWIERZAJĄCY WYKONYWANIE PRAC                                           | Y CUDZ     | OZIEMCOWI / NAZWA, SERIA I NUMER, DATA V     | NYDANIA I WAŻNOŚCI DOKUMENTU TOŻSAMOŚCI ORAZ NAZWA ORGANU, KTÓRY         |
|--------------------------------------------------------------------------------------|----------------------------------------------------------------------------------------------------|------------|----------------------------------------------|--------------------------------------------------------------------------|
| 🔘 Centralna Ewidencja i Informacja                                                   | o Działalności Gospodarczej (CEIDG)                                                                    |            |                                              |                                                                          |
| Krajowy Rejestr Sądowy (KRS)                                                         |                                                                                                    |            |                                              |                                                                          |
| <ul> <li>inny rejestr</li> </ul>                                                     |                                                                                                    |            |                                              |                                                                          |
| Rodzaj dokumentu tożsamości:                                                         | dowôd osobisty                                                                                         | <b>~ *</b> | Inny rodzaj dokumentu tożsamości (jaki?):    |                                                                          |
| Seria i nr dokumentu tożsamości:                                                     | AB112233                                                                                               | *          | Nazwa organu wydającego dokument tożsamości: | Burmistrz Biłgoraja *                                                    |
| Data wydania dokumentu tożsamości:                                                   | 01.01.2010                                                                                             |            | Data ważności dokumentu tożsamości:          | 01.01.2020                                                               |
| (1) Dotyczy osób fizycznych jeżeli został nadany.<br>NIP:<br>PESEL <sup>(1)</sup> :  | 12345678+                                                                                              | <b>]</b> * | REGON:                                       |                                                                          |
| iymbol PKD oraz opis pos                                                             | wiązanej z wykonywaniem pracy sezonowej przez cudzoziemca                                              |            |                                              |                                                                          |
| Symbol PKD oraz opis podklasy działalności:<br>Liczba osób wykonujących pracę na rze | tyt<br>Ot15Z - Uprawa tytoniu<br>z pounnotu powierzającego wykonywame pracy<br>cudzoziemcowi (ogółem): | *          | w נקוור וורבטס צמט עט חוסוקטרו (זו           | ומ אסמצנמאופ שוווטאי ט אומרפו אוניאי איז איז איז איז איז איז איז איז איז |
| Telefon / faks / e-mail                                                              |                                                                                                    |            |                                              |                                                                          |
| Telefon:                                                                             |                                                                                                    | *          | Faks:                                        |                                                                          |
| Wstecz                                                                               |                                                                                                    |            |                                              | Zapisz dane 🖌 Wydruk 🛛 Dalej                                             |

### **13.** W punktach od 1.5 do 3 należy uzupełnić informacje dotyczące danych cudzoziemca

| 1.5. INFORMACJE DOTYCZĄCE POWIERZEN                     | IA PRACY SEZONOWEJ CUDZOZIEMCOWI                                                                               |                         |           |                |                                             |  |  |  |  |
|---------------------------------------------------------|----------------------------------------------------------------------------------------------------|-------------------------|-----------|----------------|---------------------------------------------|--|--|--|--|
| Czy podmiot powierzał pracę danemu cudzoz               | zy podmiot powierzał pracę danemu cudzoziemcowi w ciągu ostatnich 5 lat poprzedzających datę złożenia wniosku? |                         |           |                |                                             |  |  |  |  |
| O Nie                                                   |                                                                                                    |                         |           |                |                                             |  |  |  |  |
| O Tak - na podstawie:                                   |                                                                                                    |                         |           |                |                                             |  |  |  |  |
| zezwolenia na pracę sezonową                            |                                                                                                    |                         |           |                |                                             |  |  |  |  |
| néwiadczenia o zamiarze nowierzenia pracy cudzoziemcowi |                                                                                                    |                         |           |                |                                             |  |  |  |  |
| USWIAUCZE                                               | nna o zamiarze powierzenia pracy cuozozienicowi                                                                |                         |           |                |                                             |  |  |  |  |
| 2. INFORMACJE DOTYCZĄCE CUDZOZIEMCA                     | λ.                                                                                                    |                         |           |                |                                             |  |  |  |  |
|                                                         |                                                                                                    |                         |           |                |                                             |  |  |  |  |
| Zeodnie z pisownia i alfabetem łacióskim w dok          | umencie podrôžy                                                                                                |                         |           |                |                                             |  |  |  |  |
| Imig:                                                   |                                                                                                    | *                       |           | Drugie imię:   |                                             |  |  |  |  |
| Nazwisko:                                               | KOMARENKO                                                                                                    | _<br>]* c               | ) kobieta |                | mężczyzna                                   |  |  |  |  |
| Data urodzenia:                                         | ★                                                                                                    |                         |           | Obywatelstwo:  | Ukd ~ *                                     |  |  |  |  |
|                                                         |                                                                                                    |                         |           |                | Ukraina                                     |  |  |  |  |
| 2.2. DOKUMENT PODROZY                                   | -                                                                                                    |                         |           |                |                                             |  |  |  |  |
| Seria i numer:                                          | CD 223344                                                                                                    | *                       |           |                |                                             |  |  |  |  |
| Data wydania:                                           | 01.01.2010                                                                                                    |                         |           | Data ważności: | 01.01.2020 *                                |  |  |  |  |
| 3. POBYT CUDZOZIEMCA NA TERYTORIUM                      | RZECZYPOSPOLITEJ POLSKIEJ                                                                                      |                         |           |                |                                             |  |  |  |  |
| Czy cudzoziemiec obecnie przebywa na teryto             | orium Rzeczypospolitej Polskiej i w trakcie tego pobytu zamierza podjąć wykonywani                             | e pracy sezonowej?      |           |                |                                             |  |  |  |  |
| Tak                                                     |                                                                                                    |                         |           |                |                                             |  |  |  |  |
| <ul> <li>Nie – będzie ubiegał się o wydan</li> </ul>    | ie wizy w celu pracy sezonowej lub zamierza wjechać na terytorium Rzeczypospolitej Polskiej v                  | v ramach ruchu bezwizov | wego      |                |                                             |  |  |  |  |
| Na jakiej podstawie cudzoziemiec przebywa r             | na terytorium Rzeczypospolitej Polskiej?                                                                       |                         |           |                |                                             |  |  |  |  |
| Wizy                                                    |                                                                                                    |                         |           |                |                                             |  |  |  |  |
| Ruchu bezwizowego                                       |                                                                                                    |                         |           |                |                                             |  |  |  |  |
| Zezwolenia na pobyt czasowy                             |                                                                                                    |                         |           |                |                                             |  |  |  |  |
| Dokumentu uprawniającego do v                           | vjazdu i pobytu, wydanego przez inne państwo obszaru Schengen                                                  |                         |           |                |                                             |  |  |  |  |
|                                                         |                                                                                                    |                         |           |                |                                             |  |  |  |  |
| Okres wazności dokumentu pobytowego cudz                | zoziemca tub tegatnego pobytu w ramach ruchu bezwizowego:                                                      |                         |           |                |                                             |  |  |  |  |
| 00:                                                     | ○ 01.05.2019 ★                                                                                                 |                         |           | DO:            | Grudzień 2019 V                             |  |  |  |  |
| 4. INFORMACJE DOTYCZĄCE PRACY SEZON                     | OWEJ OFEROWANEJ CUDZOZIEMCOWI                                                                                  |                         |           |                | Pn Wt Śr Cz Pt So N                         |  |  |  |  |
|                                                         |                                                                                                    |                         |           |                | 2 3 4 5 6 7 8                               |  |  |  |  |
| 4.1. STANOWISKO / RODZAJ PRACY WYKON                    | IYWANEJ PRZEZ CUDZOZIEMCA                                                                                      |                         |           |                | 7 10 11 12 13 14 15<br>16 17 18 19 20 21 22 |  |  |  |  |
|                                                         |                                                                                                    |                         |           |                | 23 24 23 20 27 28 29                        |  |  |  |  |

## **14.** W kolejnych zakładkach należy wpisać informacje związane z rodzajem prac wykonywanych przez cudzoziemca

| tanowisko / rodzaj pracy:                              |                         |                                                                |                    |            |
|--------------------------------------------------------|-------------------------|----------------------------------------------------------------|--------------------|------------|
| Pomocnik rolnika                                       |                         |                                                                |                    |            |
|                                                        |                         |                                                                |                    |            |
| 2. MIEJSCE WYKONYWANIA PRACY SEZONOV                   | VEJ                     |                                                                |                    |            |
| Podač adres łącznie ze wskazaniem powiatu i gminy.     |                         |                                                                |                    |            |
| dres miejsca wykonywania pracy jest:                   |                         |                                                                |                    |            |
| taki sam jak adres podmiotu (sekcj                     | a 1.2)                  | <ul> <li>taki sam jak adres do korespondencji podmi</li> </ul> | otu (sekcja 1.2.1) |            |
| <ul> <li>inny niż powyższe (należy wypełnić</li> </ul> | poniższe pola)          |                                                                |                    |            |
| Kod pocztowy: 2                                        | 3-400                   | Poczta:                                                        | Biłgoraj           |            |
| Województwo: l                                         | ubelskie                | V Powiat:                                                      | biłgorajski        | ~          |
| Gmina: E                                               | iłgoraj (gmina miejska) | ✓ Miejscowość:                                                 | Biłgoraj           | ~          |
| Ulica: K                                               | ościuszki               | Nr domu:                                                       | 222                | Nr lokalu: |
|                                                        |                         |                                                                |                    |            |
| .3. INFORMACJE DODATKOWE O MIEJSCU WY                  | KONYWANIA PRACY         |                                                                |                    |            |
| nformacje dodatkowe o miejscu wykonywania pracy:       |                         |                                                                |                    |            |

Wybierając rodzaj umowy zawieranej z cudzoziemcem wystarczy wpisać w pole tekstowe fragment wpisywanego rodzaju stosunku pra cy (np. "zbior" - . umowa o pomocy przy zbiorach )

| 4.4. PODSTAWA PRAWNA WYKONYWANIA P                                                          | RACY PRZEZ CUDZOZIEMCA                                                                                                |
|---------------------------------------------------------------------------------------------|----------------------------------------------------------------------------------------------------|
| 😵 Rodzaj stosunku prawnego, który podmiot powie                                             | rzający wykonywanie pracy cudzoziemcowi ma zamiar nawiązać z cudzoziemcem.                                            |
| Rodzaj umowy:                                                                               | \ <b>∧</b> *                                                                                                    |
|                                                                                             | Kontrakt menedžerski                                                                                                  |
| 4.5 WYMIAR CZASU PRACY (ETAT) / LICZBA                                                      | Mianowanie<br>Nie dotyczy                                                                                             |
| Etat okrešlič w przypadku umowy o pracę. § Liczbę godzin pracy określič w przypadku umowy   | Powolanie<br>Praktyka absolwencka<br>Praktyka studencka                                                               |
| O Pełny etat                                                                                | Spôłdzielcza umowa o pracę                                                                                            |
| Niepełny etat:                                                                              | Umowa agencyjna                                                                                                    |
| <ul> <li>Liczba godzin pracy w tygodniu-</li> </ul>                                         | Umowa o dzielo                                                                                                    |
|                                                                                             | Vince i nyborów                                                                                                    |
| O Liczba godzin pracy w miesiącu:                                                           |                                                                                                    |
|                                                                                             |                                                                                                    |
| 4.6. PROPONOWANA WYSOKOŚĆ WYNAGRO                                                           | IDZENIA BRUTTO OKREŚLONEGO STAWKĄ GODZINOWĄ LUB MIESIĘCZNĄ                                                            |
| § Etat określić w przypadku umowy o pracę. § Liczbę godzin pracy określić w przypadku umowy | cywilnoprawnej.                                                                                                    |
| Pełny etat                                                                                  |                                                                                                    |
| Niepełny etat:                                                                              |                                                                                                    |
| Liczba godzin pracy w tygodniu:                                                             | 40,00                                                                                                    |
| <ul> <li>Liczba godzin pracy w miesiącu:</li> </ul>                                         |                                                                                                    |
| 4.6. PROPONOWANA WYSOKOŚĆ WYNAGRO                                                           | DDZENIA BRUTTO OKREŚLONEGO STAWKĄ GODZINOWĄ LUB MIESIĘCZNĄ                                                            |
| 😵 W przypadku gdy wynagrodzenie ma być wypłaco                                              | ne w walucie obcej, należy podać jego równowartość w złotych.                                                         |
| Kwota brutto miesięcznie (PLN):                                                             |                                                                                                    |
| Kwota brutto godzinowo (PLN):                                                               | 14,70 *                                                                                                    |
| Słownie:                                                                                    |                                                                                                    |
| czternaście zł 70/100                                                                       |                                                                                                    |
|                                                                                             |                                                                                                    |
| 4.7. WYMIAR PRZEWIDYWANEGO PŁATNEGO                                                         | URLOPU W OKRESIE, W KTÓRYM PODMIOT POWIERZAJĄCY WYKONYWANIE PRACY CUDZOZIEMCOWI POWIERZY PRACĘ SEZONOWĄ CUDZOZIEMCOWI |
| Wypełnić w przypadku, gdy cudzoziemcowi przys                                               | uguje urlop płatny, w przypadku gdy urlop nie przysługuje wpisać "nie dotyczy".                                       |
| Wymiar przewidywanego płatnego urlopu:<br>nie dotyczy                                       |                                                                                                    |
|                                                                                             |                                                                                                    |
|                                                                                             |                                                                                                    |

| 4.0. ZANNES PC                                                                               | ODSTAWOWYCH OI                                                                                                    | BOWIĄZKÓW W ZWIĄZKU Z POWIERZENIEM PRA                                                                                                    | CY SEZONOWEJ                                                                                                    |                                                                                                    |
|----------------------------------------------------------------------------------------------|----------------------------------------------------------------------------------------------------|----------------------------------------------------------------------------------------------------|----------------------------------------------------------------------------------------------------|----------------------------------------------------------------------------------------------------|
| Zakres podstawow                                                                             | wych obowiązków:                                                                                                    |                                                                                                    |                                                                                                    |                                                                                                    |
| Prace związane z                                                                             | uprawą tytoniu                                                                                                    |                                                                                                    |                                                                                                    |                                                                                                    |
|                                                                                              |                                                                                                    |                                                                                                    |                                                                                                    |                                                                                                    |
| 4.9. LICZBA KO                                                                               | LEJNYCH LAT KALE                                                                                                    | NDARZOWYCH, W KTÓRYCH PODMIOT POWIERZ                                                                                                    | ZAJĄCY WYKONYWANIE PRACY (                                                                                                    | CUDZOZIEMCOWI POWIERZY WYKONYWANIE PRACY SEZONOWEJ CUDZOZIEMCOWI                                                                                                    |
| Zaznaczyć odpo                                                                               | owiednie pole – pole "                                                                                                | 2 i 3 lata" można zaznaczać tylko w przypadku, gdy spełn                                                                                                    | ione są warunki, o których mowa w ar                                                                                                    | t. 88q ustawy oraz praca będzie powierzona obywatelom państw określonych w przepisach wydanych na podstawie art. 90 ust. 10 ustawy                                                                                                    |
| 1 rok                                                                                        |                                                                                                    |                                                                                                    | 🔵 2 lata                                                                                                    | 🔿 3 lata                                                                                                    |
|                                                                                              |                                                                                                    |                                                                                                    |                                                                                                    |                                                                                                    |
|                                                                                              |                                                                                                    |                                                                                                    |                                                                                                    |                                                                                                    |
| 5. OKRES/Y, NA                                                                               | A JAKI/E PODMIOT                                                                                                    | POWIERZAJĄCY WYKONYWANIE PRACY CUDZOZ                                                                                                    | ZIEMCOWI POWIERZY CUDZOZII                                                                                                    | EMCOWI WYKONYWANIE PRACY SEZONOWEJ W POSZCZEGÓLNYCH LATACH KALENDARZOWYCH                                                                                                    |
| 5. OKRES/Y, NA                                                                               | A JAKI/E PODMIOT                                                                                                    | POWIERZAJĄCY WYKONYWANIE PRACY CUDZOZ                                                                                                    | ZIEMCOWI POWIERZY CUDZOZII                                                                                                    | EMCOWI WYKONYWANIE PRACY SEZONOWEJ W POSZCZEGÓLNYCH LATACH KALENDARZOWYCH                                                                                                    |
| 5. OKRES/Y, NA<br>W przypadku cu<br>sezonową dotyc                                           | A JAKI/E PODMIOT<br>udzoziemcōw przebyw<br>czących danego roku s                                                      | POWIERZAJĄCY WYKONYWANIE PRACY CUDZOZ<br>ających na terytorium Polski, wypełnić dla jednego roku.<br>sumują się i łącznie nie mogą przekroczyć 9 miesięcy w ro                                    | ZIEMCOWI POWIERZY CUDZOZII<br>Maksymalny okres, na ktöry zezwolen<br>ku kalendarzowym.                                                                                                    | EMCOWI WYKONYWANIE PRACY SEZONOWEJ W POSZCZEGÓLNYCH LATACH KALENDARZOWYCH<br>nie może być wydane to 9 miesięcy w roku kalendarzowym (liczone jako 270 dni), ale nie dłużej niż okres legalnego pobytu. Okresy ze wszystkich zezwoleń na pracę |
| 5. OKRES/Y, NA<br>W przypadku cu<br>sezonową dotyc<br>1 rok                                  | A JAKI/E PODMIOT<br>udzoziemców przebyw<br>czących danego roku s                                                      | POWIERZAJĄCY WYKONYWANIE PRACY CUDZOż<br>ających na terytorium Polski, wypełnić dla jednego roku.<br>sumują się i łącznie nie mogą przekroczyć 9 miesięcy w ro                                    | ZIEMCOWI POWIERZY CUDZOZII<br>Maksymalny okres, na który zezwolen<br>ku kalendarzowym.                                                                                                    | EMCOWI WYKONYWANIE PRACY SEZONOWEJ W POSZCZEGÓLNYCH LATACH KALENDARZOWYCH<br>nie może być wydane to 9 miesięcy w roku kalendarzowym (liczone jako 270 dni), ale nie dłużej niż okres legalnego pobytu. Okresy ze wszystkich zezwoleń na pracę |
| <ol> <li>OKRES/Y, NA<br/>W przypadku cu<br/>sezonową dotyc<br/>1 rok</li> <li>Od:</li> </ol> | A JAKI/E PODMIOT<br>udzoziemców przebyw<br>czących danego roku s                                                      | POWIERZAJĄCY WYKONYWANIE PRACY CUDZOZ<br>ających na terytorium Polski, wypełnić dla jednego roku.<br>sumują się i łącznie nie mogą przekroczyć 9 miesięcy w ro<br>Do:                             | ZIEMCOWI POWIERZY CUDZOZII<br>Maksymalny okres, na który zezwolen<br>iku kalendarzowym.                                                                                                    | EMCOWI WYKONYWANIE PRACY SEZONOWEJ W POSZCZEGÓLNYCH LATACH KALENDARZOWYCH                                                                                                    |
| 5. OKRES/Y, N/<br>W przypadku cu<br>sezonową dotyw<br>1 rok<br>Od:                           | A JAKI/E PODMIOT<br>udzoziemców przebyw<br>czących danego roku s<br>24.10.2019                                        | POWIERZAJĄCY WYKONYWANIE PRACY CUDZOZ<br>ających na terytorium Polski, wypełnić dla jednego roku.<br>sumują się i łącznie nie mogą przekroczyć 9 miesięcy w ro<br>bo:                             | ZIEMCOWI POWIERZY CUDZOZII<br>Maksymalny okres, na który zezwolen<br>ku kalendarzowym.                                                                                                    | EMCOWI WYKONYWANIE PRACY SEZONOWEJ W POSZCZEGÓLNYCH LATACH KALENDARZOWYCH                                                                                                    |
| 5. OKRES/Y, NA<br>W przypadku cu<br>sezonową dotyw<br>1 rok<br>Od:<br>Od:                    | A JAKI/E PODMIOT<br>udzoziemców przebyw<br>czących danego roku s<br>24.10.2019                                        | POWIERZAJĄCY WYKONYWANIE PRACY CUDZOZ<br>ających na terytorium Polski, wypełnić dla jednego roku.<br>sumują się i łącznie nie mogą przekroczyć 9 miesięcy w ro<br>Do:<br>Do:                      | ZIEMCOWI POWIERZY CUDZOZII<br>Maksymalny okres, na który zezwolen<br>iku kalendarzowym.                                                                                                    | EMCOWI WYKONYWANIE PRACY SEZONOWEJ W POSZCZEGÓLNYCH LATACH KALENDARZOWYCH                                                                                                    |
| 5. OKRES/Y, NA<br>W przypadku cu<br>sezonową dotyc<br>1 rok<br>Od:<br>Od:                    | A JAKI/E PODMIOT<br>udzoziemcōw przebyw<br>czących danego roku s<br>24.10.2019<br>DD.MM.RRRR<br>DD.MM.RRRR            | POWIERZAJĄCY WYKONYWANIE PRACY CUDZOŻ<br>ających na terytorium Polski, wypełnić dla jednego roku.<br>sumują się i łącznie nie mogą przekroczyć 9 miesięcy w ro<br>bo:<br>Do:<br>Do:               | ZIEMCOWI POWIERZY CUDZOZII<br>Maksymalny okres, na który zezwolen<br>ku kalendarzowym.                                                                                                    | EMCOWI WYKONYWANIE PRACY SEZONOWEJ W POSZCZEGÓLNYCH LATACH KALENDARZOWYCH                                                                                                    |
| 5. OKRES/Y, NA<br>W przypadku cu<br>sezonową dotyw<br>1 rok<br>Od:<br>Od:<br>Od:             | A JAKI/E PODMIOT<br>udzoziemców przebyw<br>czących danego roku s<br>24.10.2019<br>DD.MM.RRRR<br>DD.MM.RRRR            | POWIERZAJĄCY WYKONYWANIE PRACY CUDZOZ<br>ających na terytorium Polski, wypełnić dla jednego roku.<br>sumują się i łącznie nie mogą przekroczyć 9 miesięcy w ro<br>Do:<br>Do:<br>Do:               | ZIEMCOWI POWIERZY CUDZOZII         Maksymalny okres, na który zezwolen         ku kalendarzowym.         DD.MM.RRR <ul> <li>Grudzień 2019</li> <li>Pn</li> <li>Wt Śr Cz Pt So N</li> <li>1</li> <li>2</li> <li>4</li> <li>5</li> <li>7</li> <li>8</li> <li>10</li> <li>11</li> <li>12</li> <li>14</li> <li>15</li> </ul>                                                                                                    | EMCOWI WYKONYWANIE PRACY SEZONOWEJ W POSZCZEGÓLNYCH LATACH KALENDARZOWYCH                                                                                                    |
| 5. OKRES/Y, NJ<br>W przypadku cu<br>sezonową dotyc<br>1 rok<br>Od:<br>Od:<br>Od:             | A JAKI/E PODMIOT<br>udzoziemców przebyw<br>czących danego roku s<br>24.10.2019<br>DD.MM.RRR<br>DD.MM.RRR<br>DD.MM.RRR | POWIERZAJĄCY WYKONYWANIE PRACY CUDZOZ<br>ających na terytorium Polski, wypełnić dla jednego roku.<br>sumują się i łącznie nie mogą przekroczyć 9 miesięcy w ro<br>Do:<br>Do:<br>Do:<br>Do:        | ZIEMCOWI POWIERZY CUDZOZII         Maksymalny okres, na który zezwolen         ku kalendarzowym.         Image: DD.MM.RRR         Image: DD.MM.RRR | EMCOWI WYKONYWANIE PRACY SEZONOWEJ W POSZCZEGÓLNYCH LATACH KALENDARZOWYCH                                                                                                    |
| 5. OKRES/Y, NA<br>Sezonową dotych<br>1 rok<br>0d:<br>0d:<br>0d:<br>2 rok                     | A JAKI/E PODMIOT<br>udzoziemców przebyw<br>czących danego roku s<br>24.10.2019<br>DD.MM.RRRR<br>DD.MM.RRRR            | POWIERZAJĄCY WYKONYWANIE PRACY CUDZOZ<br>ających na terytorium Polski, wypełnić dla jednego roku.<br>sumują się i łącznie nie mogą przekroczyć 9 miesięcy w ro<br>bo:<br>Do:<br>Do:<br>Do:<br>Do: | ZIEMCOWI POWIERZY CUDZOZI<br>Maksymalny okres, na który zezwolen<br>ku kalendarzowym.<br>DD.MM.RRR *<br>Grudzień 2019 V<br>Pn Wt Śr Cz Pt So N<br>1<br>2 3 4 5 6 7 8<br>9 10 11 12 13 14 15<br>16 17 18 19 20 21 22<br>23 24 25 26 27 28 29<br>30 31                                                                                                    | EMCOWI WYKONYWANIE PRACY SEZONOWEJ W POSZCZEGÓLNYCH LATACH KALENDARZOWYCH                                                                                                    |

### **<u>15.</u>** W punkcie 6 istnieje możliwość dodawania załączników.

| 6. ZAŁĄCZNIKI                 |                      |                                                                                                    |                      |
|-------------------------------|----------------------|----------------------------------------------------------------------------------------------------|----------------------|
| ZAŁĄCZNIK NR 1                |                      |                                                                                                    |                      |
| 💡 Trešč ošwiadczenia znajduje | e się na końcu dokun | nentu                                                                                                    | 15.                  |
|                               | Opis załącznika:     | Oświadczenie podmiotu powierzającego wykonywanie pracy cudzoziemcowi dotyczące okoliczności, o których mowa w art. 88j ust. 1 pkt 3-7 ustawy z dnia 20 kwietnia 2004 r. o promocji zatrudnienia i instytucjach rynku pracy |                      |
| NOWY ZAŁĄCZNIK                | Typ załącznika:      | Inny załącznik                                                                                                    | V<br>Dodaj załącznik |

| ← → · · · · · · · · · · · · · · · · · ·                                                                                                    | <b>e</b> : |
|----------------------------------------------------------------------------------------------------|------------|
| Organizuj • Nowy folder     Image: Construction of the state of the state of the st | · ·        |
| Image: Skan_PASZPORTU     Data modyfikacji     Typ       Image: Skan_PASZPORTU     16.10.2019 13:56     Dokument XML                                                                                                    |            |
| Dokument         16.10.2019 13:56         Dokument XML           Muzyka         SKAN_PASZPORTU         16.10.2019 13:56         Plik PDF                                                                                                    |            |
|                                                                                                    |            |
| Obiekty 3D           Obrazy                                                                                                    |            |
| Pobrane     Pulpit     pwi dotyczące okoliczności, o których mowa w art. 88j ust. 1 pkt 3-7 ustawy z dnia 20 kwietnia 2004 r. o promocji zatrudnienia i instytucjach rynku pracy                                                                                                    |            |
| ■ Video                                                                                                    |            |
|                                                                                                    |            |
|                                                                                                    |            |
| Nazwa pliku: SKAN PASZPORTUrpdi V Pliki nestandardowe V<br>Otwórz Anuluj                                                                                                    |            |
| Makaganami kaka Labelanian da zakana popular a kaka kaka da sa sa sa sa sa sa sa sa sa sa sa sa sa                                                                                                    |            |
| Usuń załącznik                                                                                                    |            |
| NOWY ZAŁĄCZNIK<br>Typ załącznika: Inny załącznik                                                                                                    |            |
| Dodaj zalącznik                                                                                                    |            |

# <u>16.</u> Następnym krokiem jest uzupełnienie informacji dotyczących karalności cudzoziemca oraz miejsca jego zamieszkania podczas wykonywania powierzonej pracy sezonowej

| 7. OŚWIADCZENIE PODMIOTU POWIERZAJĄCE                                                                                                    | GO WYKONANIE PRACY CUDZOZIEN                                                                                                    | COWI                                                                                                    |                                                         |                                                                       |                                                                                                    |                                                                                 |
|----------------------------------------------------------------------------------------------------|----------------------------------------------------------------------------------------------------|----------------------------------------------------------------------------------------------------|---------------------------------------------------------|-----------------------------------------------------------------------|----------------------------------------------------------------------------------------------------|---------------------------------------------------------------------------------|
| Podmiot powierzający wykonywanie pracy cudzo:                                                                                                    | ziemcowi oświadcza, że:                                                                                                    |                                                                                                    |                                                         |                                                                       |                                                                                                    |                                                                                 |
| ) wysokość wynagrodzenia cudzoziemca nie będzie ni                                                                                                    | iższa niż podana we wniosku oraz nie jest                                                                                       | iiższa od wynagrodzenia pracowników wykonują/                                                                                          | cych porównywalną pracę                                 | lub na porównywalnych stanowisk                                       | ach,                                                                                                    |                                                                                 |
| ) powierzy wykonywanie pracy cudzoziemcowi na war                                                                                                    | runkach okrešlonych w punktach 4.1–4.8. r                                                                                       | niejszego wniosku,                                                                                                    |                                                         |                                                                       |                                                                                                    |                                                                                 |
| ) według mojej wiedzy cudzoziemiec, którego dotyczy                                                                                                    | y wniosek, 🔿 był 💿 nie był 🛛 karany za                                                                                          | popełnienie czynu z art. 270–275 ustawy z dnia 6                                                                                       | czerwca 1997 r. Kodeks kar                              | ny (Dz. U. z 2018 r. poz. 1600) w zwi                                 | ązku z postępowaniem o wydanie zezwolenia na pracę,                                                                |                                                                                 |
| ) dane zawarte we wniosku i załączonych do niego do                                                                                                    | okumentach są aktualne na dzień złożenia                                                                                        | wniosku,                                                                                                    |                                                         |                                                                       |                                                                                                    |                                                                                 |
| <ul> <li>według mojej wiedzy cudzoziemiec zapewnia so         <ul> <li>zapewniam odpowiednie zakwaterowanie na ter</li> </ul> </li> </ul>                              | obie zakwaterowanie we własnym zakresie<br>rytorium Rzeczypospolitej Polskiej podcza                                            | pobytu cudzoziemca, którego dotyczy wniosek.                                                                                           |                                                         |                                                                       |                                                                                                    |                                                                                 |
| PODPIS WNIOSKODAWCY                                                                                                    |                                                                                                    |                                                                                                    |                                                         |                                                                       |                                                                                                    |                                                                                 |
| Data sporządzenia: 🗂                                                                                                    | 17.10.2019                                                                                                    |                                                                                                    |                                                         | Miejscowość:                                                          | Biłgoraj                                                                                                    |                                                                                 |
| Imię: Jar                                                                                                    | n                                                                                                    |                                                                                                    | *                                                       | Nazwisko:                                                             | Kowalski                                                                                                    | *                                                                               |
| DOUCZENIE                                                                                                    |                                                                                                    |                                                                                                    |                                                         |                                                                       |                                                                                                    |                                                                                 |
| UULZENIE                                                                                                    |                                                                                                    |                                                                                                    |                                                         |                                                                       |                                                                                                    |                                                                                 |
| ) Wniosek należy złożyć do właściwego miejscowo star                                                                                                    | rosty (powiatowego urzędu pracy) zgodnie                                                                                        | zart. 88n ustawy.                                                                                                    |                                                         |                                                                       |                                                                                                    |                                                                                 |
| Przed wypełnieniem wniosku należy dokładnie zapo                                                                                                    | znać się z treścią poszczególnych punktów                                                                                       | wniosku.                                                                                                    |                                                         |                                                                       |                                                                                                    |                                                                                 |
| Należy wypełnić wszystkie punkty wniosku. W przypa                                                                                                    | adku gdy punkt wniosku nie dotyczy podm                                                                                         | otu powierzającego wykonywanie pracy cudzozie                                                                                          | emcowi lub osoby cudzozie                               | mca, należy wpisać "NIE DOTYCZY"                                      |                                                                                                    |                                                                                 |
| ) Wniosek należy wypełnić czytelnie, w języku polskim                                                                                                    | l.                                                                                                    |                                                                                                    |                                                         |                                                                       |                                                                                                    |                                                                                 |
| ) Starosta rozpatruje wnioski o wydanie zezwolenia na<br>owierzenia wykonywania pracy cudzoziemcowi, jeżeli                                                            | a prace sezonową z uwzględnienie pierwsz<br>praca będzie wykonywana na podstawie u                                              | nistwa cudzoziemców, którzy przynajmniej jeden:<br>nowy o pracę.                                                                       | ı raz w ciągu poprzednich !                             | i lat wykonywali pracę na rzecz dai                                   | iego podmiotu na podstawie zezwolenia na pracę sezono                                                              | wą lub oświadczenia o zamiarze                                                  |
| i) Jeżeli w dniu złożenia wniosku cudzoziemiec określo<br>potrzeb kadrowych – jeżeli była wymagana oraz nie zai<br>Dryginał zaświadczenia podmiot powierzający wykonyw | ny we wniosku nie przebywa na terytoriu<br>stnieje żadna z okoliczności uzasadniając<br>vanie pracy cudzoziemcowi przekazuje cu | Rzeczpospolitej Polskiej, a podmiot powierzając<br>ch odmowę wydania zezwolenia, starosta wpisuje<br>zoziemcowi w celu uzyskania wizy. | cy wykonywanie pracy cud<br>e wniosek do ewidencji wr   | oziemcowi spełni warunki dotyczą<br>iosków w sprawie pracy sezonowe   | ce wynagrodzenia za pracę oraz przedłożenia informacji :<br>j oraz wydaje wnioskodawcy zaświadczenie o dokonaniu 1 | starosty o braku możliwości zaspokojeni<br>tego wpisu (art. 88p ust. 1 ustawy). |
| <sup>(</sup> ) Zezwolenie na pracę sezonową nie może być wydane<br>wnioskiem wpisanym do ewidencji wniosków w sprawie                                                  | e na okres dłuższy niż 9 miesięcy w roku ka<br>e pracy sezonowej, okres 9 miesięcy liczor                                       | endarzowym. W przypadku cudzoziemca, który w<br>v jest od dnia pierwszego wiazdu cudzoziemca na                                        | vjechał na terytorium Rzec<br>a terytorium państw obsza | zypospolitej Polskiej na podstawie<br>ru Schengen w danym roku kalend | wizy wydanej w celu wykonywania pracy sezonowej lub v<br>arzowym.                                                  | I ramach ruchu bezwizowego w związku                                            |

| OŚWIADCZENIE PODMIOTU POWIERZAJĄCEGO WYKONYWANIE PRACY CUDZOZIEMCOWI DOTYCZĄCE OKOLICZNOŚCI, O KTÓRYCH MOWA W ART. 88J UST. 1 PKT 3-7 USTAWY Z DNIA 20 KWIETNIA 2004 R. O PROMOCJI ZATRUDNIENIA I INSTY         OŚWIADCZENIE PODMIOTU POWIERZAJĄCEGO WYKONYWANIE PRACY CUDZOZIEMCOWI DOTYCZĄCE OKOLICZNOŚCI, O KTÓRYCH MOWA W ART. 88J UST. 1 PKT 3-7 USTAWY         Jestem świadomy odpowiedzialności karnej za złożenie fałszywego oświadczenia, wynikającej z art. 233 ustawy z dnia 6 czerwca 1997 r Kodeks karny (Dz. U. z 2018 r. poz. 1600).         Oświadczam, że podmiot powierzający wykonywanie pracy cudzoziemcowi lub osoba, która działała w jego imieniu:         1                                                                                                    |                       |
|----------------------------------------------------------------------------------------------------|-----------------------|
| OŚWIADCZENIE PODMIOTU POWIERZAJĄCEGO WYKONYWANIE PRACY CUDZOZIEMCOWI DOTYCZĄCE OKOLICZNOŚCI, O KTÓRYCH MOWA W ART. 88J UST. 1 PKT 3-7 USTAV KWIETNIA 2004 R. O PROMOCJI ZATRUDNIENIA I INSTYTUCJACH RYNKU PRACY         Jestem świadomy odpowiedzialności karnej za złożenie fałszywego oświadczenia, wynikającej z art. 233 ustawy z dnia 6 czerwca 1997 r Kodeks karny (Dz. U. z 2018 r. poz. 1600).         Oświadczan, że podmiot powierzający wykonywanie pracy cudzoziemcowi lub osoba, która działała w jego imieniu:         1)       0       nie był(a)       prawomocnie ukarany(a) za wykroczenie określone w art. 120 ust. 3-5 ustawy z dnia 20 kwietnia 2004 r. o promocji zatrudnienia i instytucjach rynku pracy (Dz. U. z 2019 r. poz. 1482 z późn. zm.) zw         2)       0       był(a)       mie był(a)       prawomocnie ukarany(a) za wykroczenie określone w art. 120 ust. 1 ustawy,                                                                                                    | TUCJACH RYNKU         |
| OŚWIADCZENIE PODMIOTU POWIERZAJĄCEGO WYKONYWANIE PRACY CUDZOZIEMCOWI DOTYCZĄCE OKOLICZNOŚCI, O KTÓRYCH MOWA W ART. 88J UST. 1 PKT 3-7 USTAV<br>KWIETNIA 2004 R. O PROMOCJI ZATRUDNIENIA I INSTYTUCJACH RYNKU PRACY         Jestem swiadrzania struktura z złożenie fałszywego oświadczenia, wynikającej z art. 233 ustawy z dnia 6 czerwca 1997 r Kodeks karny (Dz. U. z 2018 r. poz. 1600).         Oświadczeni, że podmiot powierzający wykonywanie pracy cudzoziemcowi lub osoba, która działała w jego imieniu:         1)                                                                                                    | Załącznik nr 1        |
| Jestern size in size in sis size in size in size in size in size in size in siz | NY Z DNIA 20          |
| Oświadczaw, że podmiot powierzający wykonywanie pracy cudzoziemcowi lub osoba, która działała w jego imieniu:         1)       o       był(a)       nie był(a)       prawomocnie ukarany(a) za wykroczenie określone w art. 120 ust. 3-5 ustawy z dnia 20 kwietnia 2004 r. o promocji zatrudnienia i instytucjach rynku pracy (Dz. U. z 2019 r. poz. 1482 z późn. zm.) zw         2)       o       był(a)       nie był(a)       prawomocnie ukarany(a) za wykroczenie określone w art. 120 ust. 1 ustawy,                                                                                                    |                       |
| 1)       byt(a)       nie byt(a)       prawomocnie ukarany(a) za wykroczenie określone w art. 120 ust. 3-5 ustawy z dnia 20 kwietnia 2004 r. o promocji zatrudnienia i instytucjach rynku pracy (Dz. U. z 2019 r. poz. 1482 z późn. zm.) zw         2)       byt(a)       nie byt(a)       prawomocnie ukarany(a) za wykroczenie określone w art. 120 ust. 1 ustawy,                                                                                                    |                       |
| 2) 🕐 był{a) 💿 nie był(a) prawomocnie ukarany(a) za wykroczenie określone w art. 120 ust. 1 ustawy,                                                                                                    | vanej dalej "ustawą", |
|                                                                                                    |                       |
| 3) w ciągu dwóch lat od uznania za winnego popełnienia czynu, o którym mowa w art. 120 ust. 1 ustawy,<br>był(a) o nie był(a) ponownie prawomocnie ukarany(a) za podobne wykroczenie,                                                                                                    |                       |
| 4) 💿 był(a) 💿 nie był(a) ukarany(a) za popełnienie czynu z art. 218-221 ustawy z dnia 6 czerwca 1997 r. – Kodeks karny,                                                                                                    |                       |
| 5) o był(a) o nie był(a) ukarany(a) za popełnienie czynu z art. 270-275 ustawy z dnia 6 czerwca 1997 r. – Kodeks karny w związku z postępowaniem o wydanie zezwolenia na pracę, jak również podmiotem zarządzanym lub kontrolowanym przez osobę ukaraną za popełnienie takiego czynu,                                                                                                    |                       |
| 6) Dyt(a) wkarany(a) za popełnienie czynu, o którym mowa w art. 189a ustawy z dnia 6 czerwca 1997 r. – Kodeks karny, lub w innym państwie na podstawie przepisów Protokołu o zapobieganiu, zwalczaniu o handel ludźmi w szczegolności kobietami i dziećmi. uzupełniającego Konwencie Narodów Ziednoczonych przeciwko miedzynarodowej przestępczości zorganizowanej, jąk również                                                                                                    | oraz karaniu za       |
| jest 💿 nie jest podmiotem zarządzanym lub kontrolowanym przez osobę ukaraną za popełnienie takiego czynu.                                                                                                    |                       |
|                                                                                                    |                       |
| PODPIS WNIOSKODAWCY                                                                                                    |                       |
| Data sporządzenia: 🛅 17.10.2019 Miejscowość: Biłgoraj                                                                                                    |                       |
| Imię: Jan Nazwisko: Kowalski                                                                                                    |                       |

<u>18.</u> Po uzupełnieniu całego wniosku istnieje możliwość zapisania danych do pliku w celu wykorzystania do ewentualnej edycji (poprawa lub utworzenie nowego wniosku na bazie już istniejącego)

| OŚWIADCZENIE PODMIC<br>PRACY | )tu powierzając      | EGO WYKONYWANIE PRA                              | ACY CUDZOZIEMCOWI DOTYCZĄCE OKOLICZNOŚCI, O KTÓRYCH MOWA W ART. 88J UST. 1 PKT 3-7 USTAWY Z DNIA 20 KWIETNIA 2004 R. O PROMOCJI ZATRUDNIENIA I INSTYTUCJACH RYNKU                                                                                                    |
|------------------------------|----------------------|--------------------------------------------------|----------------------------------------------------------------------------------------------------|
|                              |                      |                                                  | Załącznik nr 1                                                                                                    |
| OŚWIADCZENIE P               | ODMIOTU PO           | WIERZAJĄCEGO V                                   | VYKONYWANIE PRACY CUDZOZIEMCOWI DOTYCZĄCE OKOLICZNOŚCI, O KTÓRYCH MOWA W ART. 88J UST. 1 PKT 3-7 USTAWY Z DNIA 20<br>KWIETNIA 2004 R. O PROMOCJI ZATRUDNIENIA I INSTYTUCJACH RYNKU PRACY                                                                                                    |
| Jestem świadomy odpowie      | edzialności karnej z | za złożenie fałszywego ośw                       | viadczenia, wynikającej z art. 233 ustawy z dnia 6 czerwca 1997 r Kodeks karny (Dz. U. z 2018 r. poz. 1600).                                                                                                    |
| Oświadczam, że podmiot j     | powierzający wykon   | nywanie pracy cudzoziemco                        | owi lub osoba, która działała w jego imieniu:                                                                                                    |
| 1) był(a)                    |                      | nie był(a)                                       | prawomocnie ukarany(a) za wykroczenie określone w art. 120 ust. 3-5 ustawy z dnia 20 kwietnia 2004 r. o promocji zatrudnienia i instytucjach rynku pracy (Dz. U. z 2019 r. poz. 1482 z pôźn. zm.) zwanej dalej "ustawą",                                                                                                    |
| 2) był(a)                    |                      | nie był(a)                                       | prawomocnie ukarany(a) za wykroczenie określone w art. 120 ust. 1 ustawy,                                                                                                    |
| 3)<br>O był(a)               |                      | nie był(a)                                       | w ciągu dwóch lat od uznania za winnego popełnienia czynu, o którym mowa w art. 120 ust. 1 ustawy,<br>ponownie prawomocnie ukarany(a) za podobne wykroczenie,                                                                                                    |
| 4) był(a)                    |                      | nie był(a)                                       | ukarany(a) za popełnienie czynu z art. 218-221 ustawy z dnia 6 czerwca 1997 r. – Kodeks karny,                                                                                                    |
| 5) O był(a)<br>O jest        |                      | <ul> <li>nie był(a)</li> <li>nie jest</li> </ul> | ukarany(a) za popełnienie czynu z art. 270-275 ustawy z dnia 6 czerwca 1997 r. – Kodeks karny w związku z postępowaniem o wydanie zezwolenia na pracę, jak również<br>podmiotem zarządzanym lub kontrolowanym przez osobę ukaraną za popełnienie takiego czynu,                                                                                                    |
| 6) O był(a)                  |                      | nie był(a)                                       | ukarany(a) za popełnienie czynu, o którym mowa w art. 189a ustawy z dnia 6 czerwca 1997 r. – Kodeks karny, lub w innym państwie na podstawie przepisów Protokołu o zapobieganiu, zwalczaniu oraz karaniu za handel ludżmi, w szczególności kobietami i dziećmi, uzupełniającego Konwencję Narodów Zjednoczonych przeciwko międzynarodowej przestępczości zorganizowanej, jak również |
| ) jest                       |                      | nie jest                                         | podmiotem zarządzanym lub kontrolowanym przez osobę ukaraną za popełnienie takiego czynu.<br>18                                                                                                    |
|                              |                      |                                                  | 10.                                                                                                    |
| PODPIS WNIOSKODAWC           | Y                    |                                                  |                                                                                                    |
|                              | Data sporządzenia:   | 17.10.2019                                       | Miejscowość: Biłgoraj                                                                                                    |
|                              | Imię:                | Jan                                              | Nazwisko: Kowalski                                                                                                    |
|                              |                      |                                                  | Doptiku                                                                                                    |
| Wstecz                       |                      |                                                  | Zapisz dane 🔺 🛛 Wydruk 🖉 Dalej                                                                                                    |

### <u>19.</u> W sytuacji, gdy wniosek zawiera puste lub niepoprawnie wypełnione pola pojawia się poniższy komunikat.

|                                        | e urlop płatny, w przypadku gdy urlop nie przysługuje wpisać "nie dotyczy".                                                                |              |
|----------------------------------------|----------------------------------------------------------------------------------------------------|--------------|
| Wymiar przewidywanego płatnego urłopu: |                                                                                                    |              |
|                                        | Zapis danych formularza                                                                                                    |              |
|                                        | Podczas weryfikacji poprawności danych stwierdzono błędy. Wymagane jest uzupełnienie lub poprawa danych wprowadzonych w polach wymaganych. |              |
|                                        |                                                                                                    | 201 <b>*</b> |
|                                        | ок                                                                                                    |              |
| 4.8. ZAKRES PODSTAWOWYCH OBOWIĄZKOW W  |                                                                                                    |              |

#### Po zatwierdzeniu komunikatu użytkownik zostanie przekierowany do najbliższego błędnie wypełnionego pola.

| 4.7. WYMIAR PRZEWIDYWANEGO PŁATNEGO URLO                                                                                                    | DPU W OKRESIE, W KTÓRYM PODMIOT POWIERZAJĄCY WYKONYWANIE P                                                                                                    | ZOZIEMCOWI POWIERZY PRACĘ SEZONOWĄ CUDZOZIEMCOWI                                                                                                    |
|----------------------------------------------------------------------------------------------------|----------------------------------------------------------------------------------------------------|----------------------------------------------------------------------------------------------------|
| Wypełnić w przypadku, gdy cudzoziemcowi przysługuje o                                                                                                    | rlop płatny, w przypadku gdy urlop nie przysługuje wpisać "nie dotyczy".                                                                                                    |                                                                                                    |
| Nymiar przewidywanego płatnego urlopu:                                                                                                    |                                                                                                    |                                                                                                    |
|                                                                                                    |                                                                                                    |                                                                                                    |
|                                                                                                    |                                                                                                    |                                                                                                    |
| 8. ZAKRES PODSTAWOWYCH OBOWIĄZKÓW W 2                                                                                                    | WIĄZKU Z POWIERZENIEM PRACY SEZONOWEJ                                                                                                    |                                                                                                    |
| ıkres podstawowych obowiązków:                                                                                                    |                                                                                                    |                                                                                                    |
| Prace związane z uprawą tytoniu                                                                                                    |                                                                                                    |                                                                                                    |
|                                                                                                    |                                                                                                    |                                                                                                    |
|                                                                                                    |                                                                                                    |                                                                                                    |
|                                                                                                    |                                                                                                    |                                                                                                    |
|                                                                                                    | W KTÓRYCH DODMIOT DOWIERZAJACY WYKONYWANIE RRACY CHOZOZIEMCOWI DO                                                                                                    |                                                                                                    |
| .9. LICZBA KOLEJNYCH LAT KALENDARZOWYCH,                                                                                                    | W KTÓRYCH PODMIOT POWIERZAJĄCY WYKONYWANIE PRACY CUDZOZIEMCOWI PO                                                                                                    | WIERZY WYKONYWANIE PRACY SEZONOWEJ CUDZOZIEMCOWI                                                                                                    |
| .9. LICZBA KOLEJNYCH LAT KALENDARZOWYCH,<br>Zaznaczyć odpowiednie pole – pole "2 i 3 lata" można za                                                                                                    | W KTÔRYCH PODMIOT POWIERZAJĄCY WYKONYWANIE PRACY CUDZOZIEMCOWI PO<br>znaczać tylko w przypadku, gdy spełnione są warunki, o których mowa w art. 88q ustawy oraz pracz                                                                                                    | WIERZY WYKONYWANIE PRACY SEZONOWEJ CUDZOZIEMCOWI<br>a będzie powierzona obywatelom państw określonych w przepisach wydanych na podstawie art. 90 ust. 10 ustawy                                                                                                    |
| 9. LICZBA KOLEJNYCH LAT KALENDARZOWYCH,<br>Zaznaczyć odpowiednie pole – pole "2 i 3 lata" można za<br>) 1 rok                                                                                                    | W KTÔRYCH PODMIOT POWIERZAJĄCY WYKONYWANIE PRACY CUDZOZIEMCOWI PO<br>znaczać tylko w przypadku, gdy spełnione są warunki, o których mowa w art. 88q ustawy oraz prac<br>2 lata                                                                                                    | WIERZY WYKONYWANIE PRACY SEZONOWEJ CUDZOZIEMCOWI<br>a będzie powierzona obywatelom państw określonych w przepisach wydanych na podstawie art. 90 ust. 10 ustawy<br>3 lata                                                                                                    |
| .9. LICZBA KOLEJNYCH LAT KALENDARZOWYCH,<br>Zaznaczyć odpowiednie pole – pole "2 i 3 lata" można za<br>) 1 rok                                                                                                    | W KTÓRYCH PODMIOT POWIERZAJĄCY WYKONYWANIE PRACY CUDZOZIEMCOWI PO<br>znaczać tylko w przypadku, gdy spełnione są warunki, o których mowa w art. 88g ustawy oraz prace<br>2 lata                                                                                                    | WIERZY WYKONYWANIE PRACY SEZONOWEJ CUDZOZIEMCOWI<br>a będzie powierzona obywatelom państw określonych w przepisach wydanych na podstawie art. 90 ust. 10 ustawy<br>3 lata                                                                                                    |
| 9. LICZBA KOLEJNYCH LAT KALENDARZOWYCH,<br>Zaznaczyć odpowiednie pole – pole "2 / 3 lata" można za<br>0. 1 rok<br>. OKRES/Y, NA JAKI/E PODMIOT POWIERZAJACY                                                                                                    | W KTÓRYCH PODMIOT POWIERZAJĄCY WYKONYWANIE PRACY CUDZOZIEMCOWI PO<br>znaczać tylko w przypadku, gdy spełnione są warunki, o których mowa w art. 88g ustawy oraz praco<br>2 lata<br>WYKONYWANIE PRACY CUDZOZIEMCOWI POWIERZY CUDZOZIEMCOWI WYKONYWA                                                                                                    | WIERZY WYKONYWANIE PRACY SEZONOWEJ CUDZOZIEMCOWI<br>a będzie powierzona obywatelom państw określonych w przepisach wydanych na podstawie art. 90 ust. 10 ustawy<br>3 lata<br>ANIE PRACY SEZONOWEJ W POSZCZEGÓLNYCH LATACH KALENDARZOWYCH                                                                                                    |
| .9. LICZBA KOLEJNYCH LAT KALENDARZOWYCH,<br>Zaznaczyć odpowiednie pole – pole "2 i 3 lata" można za<br>1 trok<br>. OKRES/Y, NA JAKI/E PODMIOT POWIERZAJĄCY                                                                                                    | W KTÓRYCH PODMIOT POWIERZAJĄCY WYKONYWANIE PRACY CUDZOZIEMCOWI PO<br>znaczać tylko w przypadku, gdy spełnione są warunki, o których mowa w art. 88ą ustawy oraz prac<br>2 lata<br>WYKONYWANIE PRACY CUDZOZIEMCOWI POWIERZY CUDZOZIEMCOWI WYKONYWA                                                                                                    | WIERZY WYKONYWANIE PRACY SEZONOWEJ CUDZOZIEMCOWI<br>a będzie powierzona obywatelom państw określonych w przepisach wydanych na podstawie art. 90 ust. 10 ustawy<br>3 lata<br>ANIE PRACY SEZONOWEJ W POSZCZEGÓLNYCH LATACH KALENDARZOWYCH                                                                                                    |
| S.9. LICZBA KOLEJNYCH LAT KALENDARZOWYCH,     Zaznaczyć odpowiednie pole – pole "2 i 3 lata" można za     1 rok     OKRES/Y, NA JAKI/E PODMIOT POWIERZAJĄCY W przypadku cudzoziemców przebywających na terytori szezonowy doczących danage roku sumują się i łącznie                                                          | W KTÓRYCH PODMIOT POWIERZAJĄCY WYKONYWANIE PRACY CUDZOZIEMCOWI PO<br>znaczać tylko w przypadku, gdy spełnione są warunki, o których mowa w art. 88q ustawy oraz prac<br>2 lata<br>WYKONYWANIE PRACY CUDZOZIEMCOWI POWIERZY CUDZOZIEMCOWI WYKONYWA<br>im Polski, wypełnic dla jednego roku. Maksymatny okres, na który zozwolenie może być wydane to<br>nio mogo przekrozyce 9 miejecy w roku kalendarzowym.                                    | WIERZY WYKONYWANIE PRACY SEZONOWEJ CUDZOZIEMCOWI a będzie powierzona obywatelom państw określonych w przepisach wydanych na podstawie art. 90 ust. 10 ustawy 3 lata ANIE PRACY SEZONOWEJ W POSZCZEGÓLNYCH LATACH KALENDARZOWYCH 9 miesięcy w roku kalendarzowym (liczone jako 270 dni), ale nie dłużej niż okres legalnego pobytu. Okresy ze wszystkich zezwoleń na pracę                                 |
| A.9. LICZBA KOLEJNYCH LAT KALENDARZOWYCH,<br>Zaznaczyć odpowiednie pole – pole "2 i 3 lata" można za<br>1 rok<br>5. OKRES/Y, NA JAKI/E PODMIOT POWIERZAJĄCY<br>W przypadku cudzoziemców przebywających na terytori<br>i odanow dotyczących danego roku sumują się i łącznie                                                   | W KTÓRYCH PODMIOT POWIERZAJĄCY WYKONYWANIE PRACY CUDZOZIEMCOWI PO<br>znaczać tylko w przypadku, gdy spełnione są warunki, o których mowa w art. 88q ustawy oraz prac<br>2 lata<br>WYKONYWANIE PRACY CUDZOZIEMCOWI POWIERZY CUDZOZIEMCOWI WYKONYWA<br>m Polski, wypełnić dla jednego roku. Maksymainy okres, na który zezwolenie może być wydane to s<br>nie mogą przekroczyć 9 miesięcy w roku kalendarzowym.                                  | WIERZY WYKONYWANIE PRACY SEZONOWEJ CUDZOZIEMCOWI         a będzie powierzona obywatelom państw określonych w przepisach wydanych na podstawie art. 90 ust. 10 ustawy         3 lata         ANIE PRACY SEZONOWEJ W POSZCZEGÓLNYCH LATACH KALENDARZOWYCH         9 miesięcy w roku kalendarzowym (liczone jako 270 dni), ale nie dłużej niż okres legalnego pobytu. Okresy ze wszystkich zezwoleń na pracę |
| S. LICZBA KOLEJNYCH LAT KALENDARZOWYCH,<br>Zaznaczyć odpowiednie pole – pole "2 i 3 lata" można za<br>1 rok<br>OKRES/Y, NA JAKI/E PODMIOT POWIERZAJĄCY<br>W przypadku cudzoziomców przebywających na terytori<br>sezenową dotyczących danego roku sumują się i łącznie<br>rok                                                 | W KTÓRYCH PODMIOT POWIERZAJĄCY WYKONYWANIE PRACY CUDZOZIEMCOWI PO<br>znaczać tyłko w przypadku, gdy spełnione są warunki, o których mowa w art. 88q ustawy oraz prac<br>2 lata<br>WYKONYWANIE PRACY CUDZOZIEMCOWI POWIERZY CUDZOZIEMCOWI WYKONYWA<br>m Polski, wypelnić dla jednego roku. Maksymalny okros, na który zezwolenie może być wydane to s<br>nie mogą przekroczyc 9 miesięcy w roku kalendarzowym.                                  | WIERZY WYKONYWANIE PRACY SEZONOWEJ CUDZOZIEMCOWI         a będzie powierzona obywatelom państw określonych w przepisach wydanych na podstawie art. 90 ust. 10 ustawy         3 łata         ANIE PRACY SEZONOWEJ W POSZCZEGÓLNYCH LATACH KALENDARZOWYCH         9 miesięcy w roku kalendarzowym (liczone jako 270 dni), ale nie dłużej niż okres legalnego pobytu. Okresy ze wszystkich zezwoleń na pracę |
| A.9. LICZBA KOLEJNYCH LAT KALENDARZOWYCH,<br>Zaznaczyć odpowiednie pole – pole "2 i 3 lata" można za<br>1 rok<br>COKRES/Y, NA JAKI/E PODMIOT POWIERZAJĄCY<br>W przypadku cudzoziemców przebywających na terytorie<br>sezonową dotyczących danego roku sumują się i łącznie<br>rok<br>Od: 10 2410.2019                         | W KTÓRYCH PODMIOT POWIERZAJĄCY WYKONYWANIE PRACY CUDZOZIEMCOWI PO<br>znaczać tylko w przypadku, gdy spełnione są warunki, o ktorych mowa w art. 88g ustawy oraz prace<br>2 lata<br>WYKONYWANIE PRACY CUDZOZIEMCOWI POWIERZY CUDZOZIEMCOWI WYKONYW/<br>Im Polski, wypełnić dla jednego roku. Maksymatny okres, na który zezwolenie może być wydane to s<br>nie mogą przekroczyć 9 miesięcy w roku kalendarzowym.<br>Do: 3112.2019               | WHERZY WYKONYWANIE PRACY SEZONOWEJ CUDZOZIEMCOWI         a będzie powierzona obywatelom państw określonych w przepisach wydanych na podstawie art. 90 ust. 10 ustawy         3 lata         ANIE PRACY SEZONOWEJ W POSZCZEGÓLNYCH LATACH KALENDARZOWYCH         9 miesięcy w roku kalendarzowym (liczone jako 270 dni), ale nie dłużej niż okres legalnego pobytu. Okresy ze wszystkich zezwoleń na pracę |
| A.9. LICZBA KOLEJNYCH LAT KALENDARZOWYCH,<br>Zaznaczyć odpowiednie pole – pole "2 i 3 lata" można za<br>1 rok<br>5. OKRES/Y, NA JAKI/E PODMIOT POWIERZAJĄCY<br>W przypadku custopiomców przebywających na torytorić<br>sezonową dotyczących danego roku sumują się i łącznie<br>1 rok<br>Od: 24.10.2019 •<br>Od: D.M. RRRR    | W KTÓRYCH PODMIOT POWIERZAJĄCY WYKONYWANIE PRACY CUDZOZIEMCOWI PO<br>znaczać tylko w przypadku, gdy spełnione są warunki, o których mowa w art. 88ą ustawy oraz prace<br>2 lata<br>WYKONYWANIE PRACY CUDZOZIEMCOWI POWIERZY CUDZOZIEMCOWI WYKONYWA<br>im Polski, wypełnić dla jednego roku. Maksymatny okras, na który zezwolenie może być wydane to s<br>nie mogą przekroczyć 9 miesięcy w roku kalendarzowym.<br>Do: 1112.2010               | WIERZY WYKONYWANIE PRACY SEZONOWEJ CUDZOZIEMCOWI a będzie powierzona obywatelom państw określonych w przepisach wydanych na podstawie art. 90 ust. 10 ustawy 3 lata ANIE PRACY SEZONOWEJ W POSZCZEGÓLNYCH LATACH KALENDARZOWYCH 9 miesięcy w roku kalendarzowym (liczone jako 270 dni), ale nie dłużej niż okres legalnego pobytu. Okresy ze wszystkich zezwoleń na pracę                                 |
| A.9. LICZBA KOLEJNYCH LAT KALENDARZOWYCH,<br>Zaznaczyć odpowiednie pole – pole "2 i 3 lata" można za<br>1 rok<br>5. OKRES/Y, NA JAKI/E PODMIOT POWIERZAJĄCY<br>W przypadku cudzoziemców przebywających na terytorik<br>seconową doczących danego roku sumują się i łącznie<br>1 rok<br>0d: 10 D.MM. RRRR<br>0d: 10 D.MM. RRRR | W KTÓRYCH PODMIOT POWIERZAJĄCY WYKONYWANIE PRACY CUDZOZIEMCOWI PO<br>znaczać tylko w przypadku, gdy spełnione są warunki, o których mowa w art. 88ą ustawy oraz prace<br>2 lata<br>WYKONYWANIE PRACY CUDZOZIEMCOWI POWIERZY CUDZOZIEMCOWI WYKONYWA<br>m Polski, wypełnić dla jednego roku. Maksymalny okres, na który zozwolenie może być wydane to s<br>nie mogą przekroczyc 9 miesięcy w roku kalanarzowym.<br>Do: 1112.2019<br>D: 1112.2019 | WIERZY WYKONYWANIE PRACY SEZONOWEJ CUDZOZIEMCOWI a będzie powierzona obywatelom państw określonych w przepisach wydanych na podstawie art. 90 ust. 10 ustawy 3 lata ANIE PRACY SEZONOWEJ W POSZCZEGÓLNYCH LATACH KALENDARZOWYCH 9 miesięcy w roku kalendarzowym (ikzone jako 270 dni), ale nie dłużej niż okres legalnego pobytu. Okresy ze wszystkich zezwoleń na pracę                                  |

### <u>20.</u> Jeżeli wniosek został poprawnie wypełniony pojawia się aktywny przycisk wydruku.

| PODPIS WNIOSKODAWCY |            |              |          |               |              |
|---------------------|------------|--------------|----------|---------------|--------------|
| Data sporządzenia:  | 17.10.2019 | Miejscowość: | Biłgoraj |               |              |
| lmię:               | Jan        | Nazwisko:    | Kowalski |               |              |
|                     |            |              |          | Do pliku      |              |
| Wstecz              |            |              |          | Zapisz dane 🔺 | Wydruk Dalej |

#### **<u>21.</u>** Na tym etapie istnieje możliwość sprawdzenia dodanych i dołączenia brakujących załączników

| PSZEWZIPS 🛛 🛇 Wykaz wniosków 🖉 Nowa sprawa / kontynuacja 🖉 Wybór adresata 🤡 Edycj | formularza O <u>Załączniki</u> O Weryfikacja konta |  |
|-----------------------------------------------------------------------------------|----------------------------------------------------|--|
| Załączniki formularza                                                             |                                                    |  |
| 😵 Załączniki formularza mogą być usunięte wyłącznie podczas jego ponownej edycji  |                                                    |  |
| 1. SKAN_PASZPORTU.pdf                                                             | 0.02 MB Pobierz                                    |  |
| Załączniki                                                                        |                                                    |  |
| 🔆 W tym miejscu do składanego wniosku można dołączyć załączniki.                  |                                                    |  |
|                                                                                   | Dodaj załącznik                                    |  |
| Maksymalny rozmiar załącznika: 1.00 MB                                            |                                                    |  |
| Dopuszczalny rozmiar dokumentu z załącznikami: 24.00 MB                           |                                                    |  |
| Ακταστηγ τοχπησι το καιπετικά wraz z zatącznikami. υ.ο. μο                        |                                                    |  |
|                                                                                   |                                                    |  |

**22.** Warunkiem wysłania wniosku jest konieczność posiadania aktywnego konta w portalu praca.gov.pl. Należy zalogować się do istniejącego konta bądź założyć nowy.

| Vykaz wniosków                                                                                                    | 🔊 Nowa sprawa / kontynuacja 🛛 📀 W                                                                                                    | ybór adresata 📀 Edycja formularza 📀 Załą                                                                                                 | czniki O <u>Weryfikacja konta</u> ( |
|----------------------------------------------------------------------------------------------------|----------------------------------------------------------------------------------------------------|----------------------------------------------------------------------------------------------------|-------------------------------------|
| Weryfikacja konta                                                                                                    |                                                                                                    |                                                                                                    |                                     |
| Mam już konto w module praca.gov.pl                                                                                                    |                                                                                                    | 🔘 Zakładam konto w mod                                                                                                    | lule praca.gov.pl                   |
| Wprowadž dane wymagane do weryfi<br>Ješli na Twoim koncie jest zapisany n<br>Ješli rodzajem identyfikatora jest "nu<br>Następnie podaj imię i nazwisko albo<br>DECELI. | kacji konta klienta zgodnie z danymi<br>umer PESEL konieczne jest jego poda<br>mer osoby fizycznej (PNO)", podaj kr.<br>login konta. | jakie są zapisane na Twoim koncie.<br>nie. W przeciwnym wypadku podaj identyfikato<br>aj który wydał identyfikator PNO.<br>Identyfikator | r i rodzaj identyfikatora.          |
| T LULL.                                                                                                    | Wybierz jedną z wartości 🗸                                                                                                    | Kraj wydający identyfikator:                                                                                                    | Podaj nazwę kraju 🗸                 |
| Rodzaj identyfikatora:                                                                                                    |                                                                                                    | <ul> <li>Nazwisko-</li> </ul>                                                                                                    | Kowalski                            |
| Rodzaj identyfikatora:<br>Imię:                                                                                                    | Jan                                                                                                    | n nazinsko.                                                                                                    |                                     |
| Rodzaj identyfikatora:<br>Imię:<br>Login:                                                                                                    | Jan                                                                                                    | n Hatmino.                                                                                                    |                                     |

### 23. Ostatnim etapem składania wniosku jest dokonanie wyboru formy kontaktu z urzędem oraz sposób autoryzacji

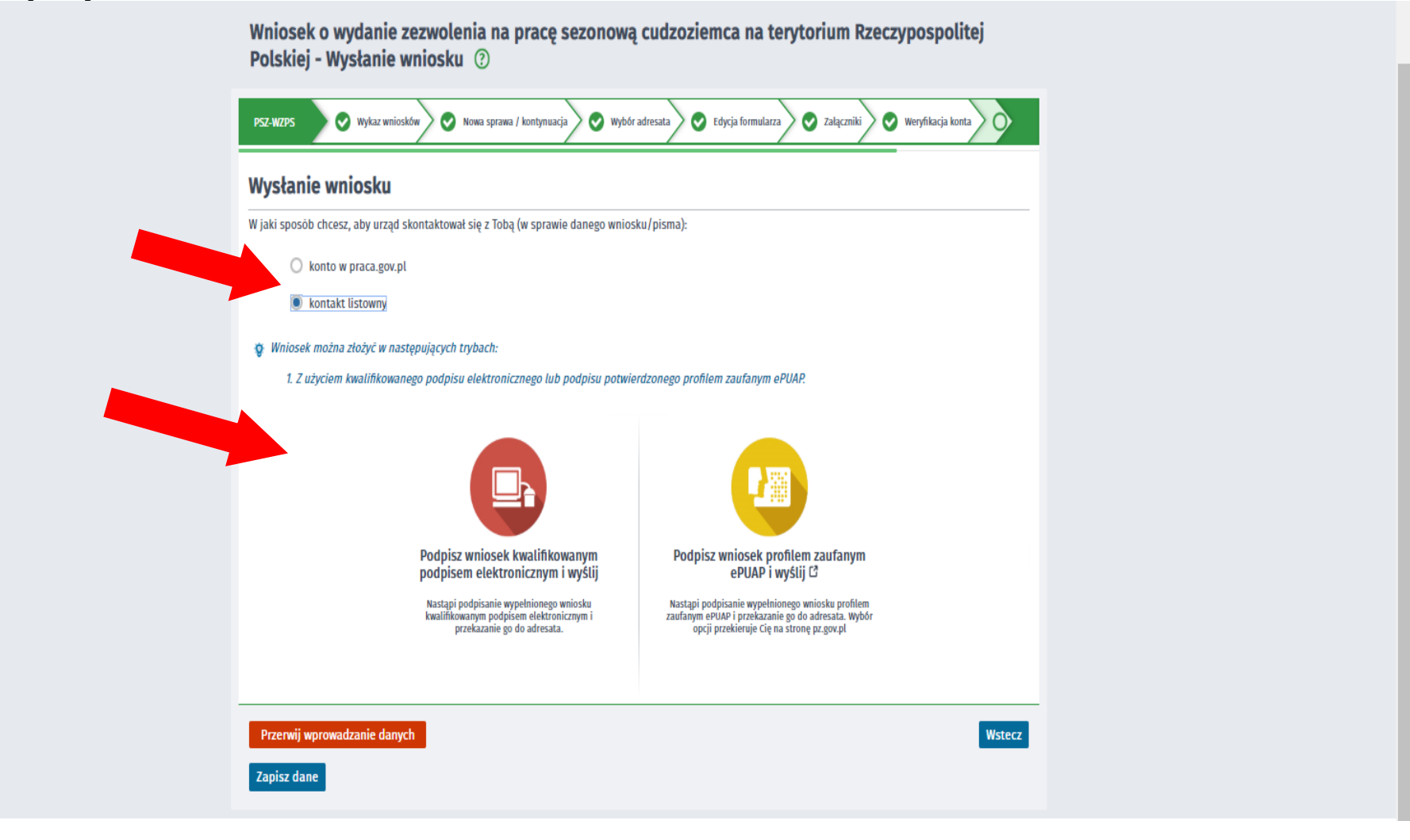